La finestra si apre con il classico programma di esempio "Hello World" in linguaggio C; si ottiene il programma equivalente in Java dopo aver selezionato il linguaggio **Java** 

| GDB online Debugger   Compile × +                             |          |            |  |  |  |
|---------------------------------------------------------------|----------|------------|--|--|--|
| C A https://www.onlinegdb.com                                 | Q. Cerca | v 🛃 🗉      |  |  |  |
| Lange Stop C Share H Save {} Beautify ±                       | Language | Java 🗸 🔁 🔅 |  |  |  |
| Main.java                                                     |          |            |  |  |  |
| <pre>Main.java 1 - /***********************************</pre> |          |            |  |  |  |
| input                                                         |          |            |  |  |  |
| Command line arguments:                                       |          |            |  |  |  |
| Standard Input:  Interactive Console                          |          |            |  |  |  |

Con il pulsante Run il programma viene compilato  $\rightarrow$ 

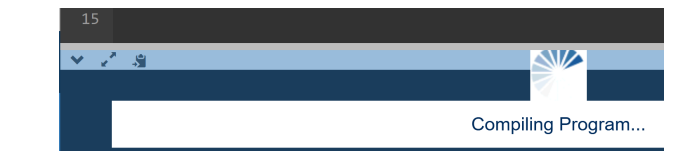

## e poi eseguito:

| 12<br>13<br>14 }<br>15 | <pre>System.out.println("Hello World"); }</pre> |  |
|------------------------|-------------------------------------------------|--|
|                        | d                                               |  |
| Program                | n finished with exit code 0                     |  |
| Press ENTE             | IR to exit console.                             |  |

In questo caso viene esposta la stringa "Hello World" che è stata passata al metodo **System.out.println ()**;

Nel caso di errori di compilazione si apre la scheda stderr che indica la linea e la posizione in errore:

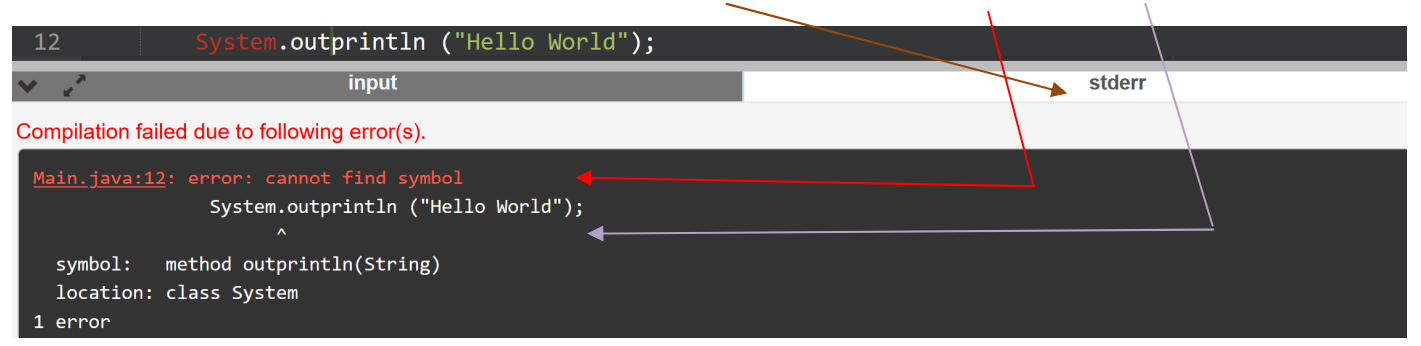

Nell'esempio manca il punto di separazione tra *System.out* e *println* e quindi il compilatore non trova il **metodo** *outprintln* nella classe *System*.

## OnlineGDB

Per un programma che prevede la lettura di dati di INPUT – nell'esempio: mm (minuti) che il programma

trasforma in ss (secondi) -

|                         | <b>^</b>                                                               | ▶ Run               | O Debug        | Stop                 | C Share  | H Save      | { } Beautify | Ł       | Language Java 🗸 🗸 |
|-------------------------|------------------------------------------------------------------------|---------------------|----------------|----------------------|----------|-------------|--------------|---------|-------------------|
| Main.j                  | ava                                                                    |                     |                |                      |          |             |              |         |                   |
| 1                       | - im                                                                   | port jav            | a.io.*;        |                      |          |             |              |         |                   |
| 2                       | - cl                                                                   | ass Main            | {              |                      |          |             |              |         |                   |
| 3                       |                                                                        | public s            | tatic vo       | id main(             | String a | rgs[]) {    |              |         |                   |
| 4                       |                                                                        | InputS              | treamRea       | der inpu             | t = new  | InputStr    | eamReader    | (System | .in);             |
| 5                       |                                                                        | Butter              | edReader       | tastier              | a = new  | Buttered    | Reader(in    | put);   |                   |
| 6                       |                                                                        |                     | . ] <b>:</b> N |                      |          |             |              |         |                   |
| /                       |                                                                        | String              | legginu        | mero;                |          |             |              |         |                   |
| ×<br>م                  |                                                                        | INT MM              | , SS;          | n + (") n            | digita m | inuti .     | "            |         |                   |
| 10                      |                                                                        | toystem             | i.out.pri      | nu ( \n              | uigita m | iinuti :    | ذ (          |         |                   |
| 11                      |                                                                        | נויא <u>ן</u><br>ום | agiNumer       | 0 - tast             | iera rea | dline().    |              |         |                   |
| 12                      |                                                                        | IC<br>mm            | = Tnto         | o - casc<br>oer valu |          | iNumero     | intValue     | ()      |                   |
| 13                      |                                                                        | 3                   | - ince,        | SCI . Varu           | COLLEGE  | sindlifer O | ······       | ())     |                   |
| 14                      |                                                                        | ,<br>catch(         |                | ne){                 |          |             |              |         |                   |
| 15                      |                                                                        | Svs                 | tem.out.       | println(             | "!!! Num | nero erra   | to !!!"):    |         |                   |
| 16                      |                                                                        | ret                 | urn:           | · · -··· 、           |          |             | ,,           |         |                   |
| 17                      | 17 }                                                                   |                     |                |                      |          |             |              |         |                   |
| 18                      | 8 ss = mm * 60;                                                        |                     |                |                      |          |             |              |         |                   |
| 19                      | <pre>19 System.out.println(mm + " minuti = " + ss + " secondi");</pre> |                     |                |                      |          |             |              |         |                   |
| 20                      | 20 }                                                                   |                     |                |                      |          |             |              |         |                   |
| 21                      | 21                                                                     |                     |                |                      |          |             |              |         |                   |
| ~                       | v 2 <sup>2</sup> input                                                 |                     |                |                      |          |             |              |         |                   |
| Command line arguments: |                                                                        |                     |                |                      |          |             |              |         |                   |
|                         |                                                                        |                     |                |                      |          |             |              |         |                   |
| Stan                    | Standard Input:  Interactive Console                                   |                     |                |                      |          |             |              |         |                   |
|                         |                                                                        |                     |                |                      |          |             |              |         |                   |
|                         |                                                                        |                     |                |                      |          |             |              |         |                   |
|                         |                                                                        |                     |                |                      |          |             |              |         |                   |

lasciando selezionato Interactive Console nella scheda input e utilizzando il pulsante Run :

| 19     | <pre>System.out.println(mm + " minuti =</pre> | " + ss + " secondi"); | 19 System.out.println |
|--------|-----------------------------------------------|-----------------------|-----------------------|
| 20     | }                                             |                       | 20 }                  |
| ×      |                                               | input                 |                       |
| digita | a minuti :                                    | ·                     | digita minuti : 20    |

il programma resta in attesa della digitazione dei minuti (cursore bianco lampeggiante);

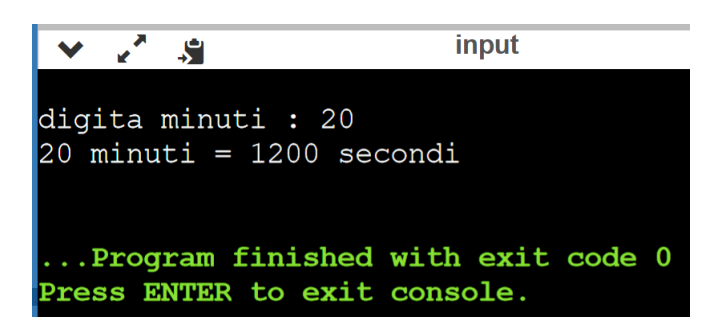

all' invio (enter) il programma fornisce la risposta:

con un successivo invio la scheda di input torna nel formato consueto di scelta modalità di input.